# ใบงานที่ 9 เรื่อง การใช้โปรแกรมควบคุมหุ่นยนต์บังคับด้วยมือ

### **วัตถุประสงค์** (เพื่อให้นักเรียนษาสามารถ)

- 1. ต่อใช้งานโมดูลจอยสวิตช์ร่วมกับ Arduino ได้ถูกต้อง
- 2. เขียนโปรแกรมอ่านค่าจากโมดูลจอยสวิตช์ได้ถูกต้อง
- 3. เขียนโปรแกรมควบคุมหุ่นยนต์บังคับด้วยมือได้ถูกต้อง
- 4. บันทึกผลการทดลองได้ถูกต้อง
- 5. สรุปผลการทดลองได้ตามวัตถุประสงค์

### เครื่องมือและอุปกรณ์

 1. คอมพิวเตอร์
 จำนวน 1 เครื่อง

 2. บอร์ด Arduino UNO R3
 จำนวน 1 บอร์ด

 3. สาย USB Serial
 จำนวน 1 สาย

## <u>ทฤษฎีเบื้องต้น</u>

#### 9.1 ลักษณะการทำงานของสวิตช์

บอร์ด Arduino มี Digital I/O PINs สำหรับใช้งาน ซึ่งคำว่า I/O หมายถึง Input และ Output นั่นหมายความว่า นอกจาก Pins เหล่านี้จะสามารถเป็น Output เพื่อไปควบคุมอุปกรณ์ ต่างๆได้แล้ว มันยังสามารถใช้เป็นตัว Input หรือตัวรับสัญญาณทางไฟฟ้าต่างๆ เพื่อใช้ควบคุมการ ทำงานของวงจรได้อีกด้วย

การที่เราใช้ Digital Pins ของ Arduino เป็นตัวรับค่าสัญญาณ คือการที่เราให้ Pins นั้น ๆ เป็นตัว Input โดยค่าที่ Arduino อ่านได้จะมีอยู่ 2 ค่า คือ HIGH และ LOW ขึ้นอยู่กับ Pin นั้น มี สัญญาณหรือกระแสไฟฟ้าเข้ามาหรือไม่

สถานะที่กำหนดให้ขาของอุปกรณ์อิเล็กทรอนิกส์ รอรับอินพุต (INPUT) ขาพอร์ตจะเป็น High Impedance คือมีความต้านทานสูงมากต่ออยู่ ทำให้ขาพอร์ตนั้นเสมือนถูกปล่อยลอย ค่าอินพุท ที่อ่านกลับมาได้ไม่แน่นอน

ดังนั้นในงานขาพอร์ตอินพุท วงจรของสวิตซ์จำเป็นมากที่ต้องมี Pull-up Resistor หรือ Pull-down Resistor เพื่อที่จะกำหนดสภาวะดิจิตอลที่แน่นอนให้กับอุปกรณ์ อิเล็กทรอนิกส์ ตามปกติตัวต้านทานที่ใช้ในวงจร Pull-up หรือ Pull-down จะใช้ประมาณ 5k Ohm - 20k Ohm

#### 9.2 การต่อใช้งานสวิตช์

#### 9.2.1 วงจร Pull-up Resister

Pull-up Resistor คือการนำตัวต้านทานต่อเข้ากับ Vcc (+5V) เพื่อให้แรงดันอยู่คงที่ ทำให้ อยู่ในสถานะ "HIGH" หรือ "1" ตลอดเวลา และเมื่อกดสวิตช์กระแสไฟฟ้าจะไหลลง Ground ทันที ซึ่งทำให้สถานะเป็นลอจิก "LOW" หรือ "0" และ การทำงานลักษณะนี้จะเรียกว่า Active Low เพราะว่าจะเขียนโปรแกรมที่ทำงาน เมื่อลอจิกเป็น "LOW" ส่วนใหญ่ เราจะเห็นต่อสวิตช์นิยม ใช้แบบ Pull-up มากกว่า

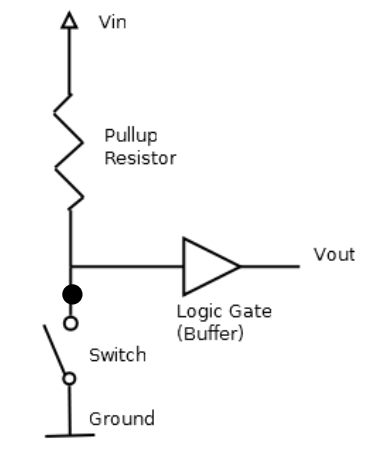

รูปที่ 9.1 วงจร Pull-up Resister

#### 9.2.2 วงจร Pull-down Resister

Pull-down Resistor โดยใน Pull-down จะมีลักษณะคล้ายกับ Pull-up Resistor แตกต่าง ตรงที่ สภาวะปกติของ Pull-down จะเป็นลอจิก "LOW" หรือ "0" เมื่อมีการกดปุ่มกระแสไฟจะ ไหลเข้าขาอินพุต ทำให้ลอจิกเป็น "HIGH" หรือ "1" ได้ การทำงานในลักษณะนี้จะเรียกว่า Active High

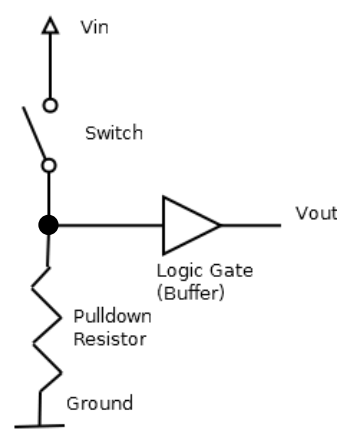

**รูปที่ 9.2** วงจร Pull-down Resister

# 9.3 คำสั่งที่ใช้สำหรับอ่านค่าจากสวิตช์

เนื่องจากสวิตช์เป็นอุปกรณ์ที่ส่งข้อมูลมายังไมโครคอนโทรลเลอร์ ดังนั้นในการอ่านค่าจาก สวิตช์ จะต้องกำหนดสถานะของขาดิจิตอลบนบอร์ด Arduino ที่ต่ออยู่กับสวิตช์และใช้คำสั่งเพื่ออ่าน ค่าที่ได้ โดยสามารถใช้คำสั่งได้ดังนี้

### pinMode(PIN,MODE);

คำสั่ง pinMode เป็นคำสั่งที่ใช้ในการกำหนดสถานะขาของ Arduino โดยจะมีอยู่ 2 โหมด คือ Input และ Output ซึ่งโหมด Input ก็คือกำหนดให้ค่านั้นใช้สำหรับการรับค่า ส่วน Output คือ กำหนดให้ขานั้นใช้ในการส่งค่า จากตัวอย่างเช่น pinMode(2,INPUT);

#### digitalRead(PIN);

คำสั่งนี้จะใช้ในการอ่านค่า Digital จากขาที่เราต้องการ เช่น หากต้องการที่จะอ่านค่าขา D2 จะ เขียนได้เป็น digitalRead(2);

โดยค่าที่ได้จากคำสั่งนี้ ก็จะมีแค่ 0 หรือ 1 เท่านั้น การนำไปใช้งานต้องกำหนดตัวแปรสำหรับเก็บ ค่า ชื่อ buttonState ก็จะเขียนได้ในลักษณะนี้

#### int buttonState;

buttonState = digitalRead(2);

# <u>ขั้นตอนการทดลอง</u>

## <u>การทดลองที่ 1</u>

 1.1 นำโมดูลจอยหรือสวิตช์มาต่อใช้งานร่วมกับบอร์ด Arduino ของหุ่นยนต์ ตามตัวอย่างดัง รูปที่ 9.3

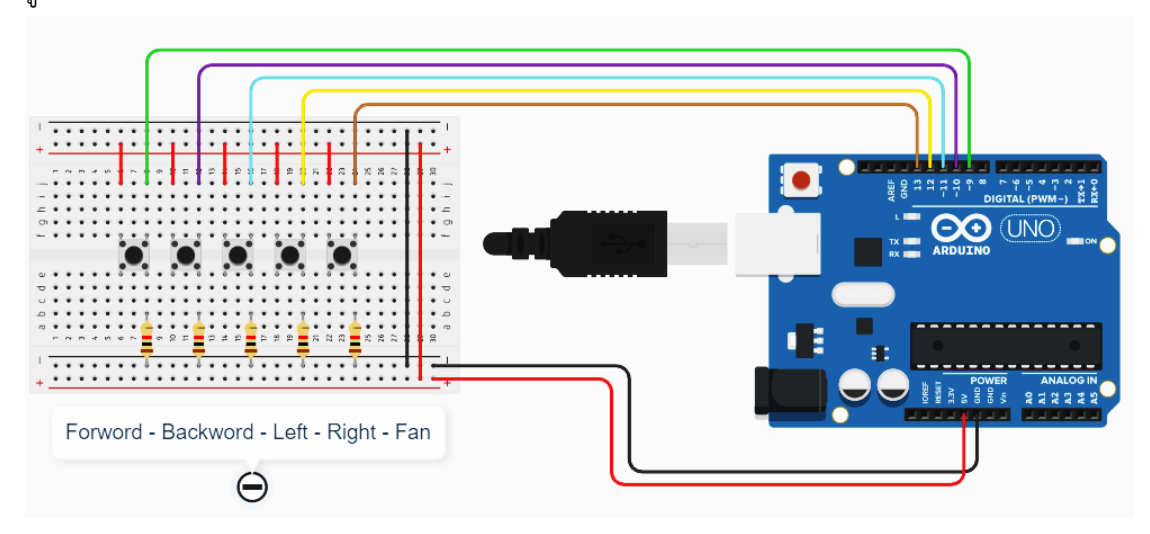

# รูปที่ 9.3 การต่อใช้งานสวิตช์ร่วมกับบอร์ด Arduino

1.2 นำสาย USB Serial เชื่อมต่อกับบอร์ด Arduino UNO R3 บนหุ่นยนต์

1.3 เปิดโปรแกรม Arduino IDE แล้วกดปุ่ม Ctrl + N เพื่อสร้างไฟล์งานใหม่โดย Save ไฟล์

# เป็นชื่อ 07\_Exp\_01

1.4 เขียนโปรแกรมดังตัวอย่างโค้ดต่อไปนี้

```
1 ////กำหนดชื่อขาที่ตอใช่งานรวมกับบอรดใดรมอเตอร
 2 #define MotorLeftA 1
 3 #define MotorLeftB 2
 4 #define SpeedMotorLeft 3
 5 #define MotorRightA 4
 6 #define MotorRightB 5
7 #define SpeedMotorRight 6
 8
9 //ขาที่ต่อใช้งานร่วมกับสวิตช์
10 #define SWforword 9
11 #define SWbackword 10
12 #define SWleft 11
13 #define SWright 12
14 #define SWfan 13
15
16 //สร้างตัวแปรเพื่อเก็บค่าที่อ่านใด้จากสวิตช์
17 byte SWF, SWB, SWL, SWR, SWf;
18
19 void setup() {
20
```

```
Serial.begin(9600);
21
22
    //กำหนดสถานะของขาที่ต่อใช้งานกับบอร์ดใดร์มอเตอร์
23
    pinMode(MotorLeftA, OUTPUT);
24
25
   pinMode(MotorLeftB, OUTPUT);
26
    pinMode(SpeedMotorLeft, OUTPUT);
27
    pinMode(MotorRightA, OUTPUT);
28
    pinMode(MotorRightB, OUTPUT);
29
    pinMode(SpeedMotorRight, OUTPUT);
30
    //กำหนดขาที่ 8 9 10 และ 11 ให้เป็นโหมด INTPUT
31
32
   pinMode(SWforword, INPUT);
33
   pinMode(SWbackword, INPUT);
34 pinMode (SWleft, INPUT);
35
   pinMode(SWright, INPUT);
36
   pinMode(SWfan, INPUT);
37 }
38
39 void loop() {
40
    //อ่านค่าจากสวิตช้มาเก็บไว้ในตัวแปรเพื่อนำไปใช้
41
42
   SWF = digitalRead(SWforword);
43
   SWB = digitalRead(SWbackword);
44
    SWL = digitalRead(SWleft);
    SWR = digitalRead(SWright);
45
46
    SWf = digitalRead(SWfan);
47
    //สร้างเงื่อนใขเพื่อตรวจสอบการกดสวิตช์
48
                                            //เดินหน้า
49
    if (SWF == HIGH) {
50
     Serial.println("Forword");
51
   }
    else if (SWB == HIGH) {
                                            //เดินถอยหลงั
52
     Serial.println("Backword");
53
54
   }
                                             //หมุนซ้าย
55
   else if (SWL == HIGH) {
56
     Serial.println("Turn Left");
57
   }
58
    else if (SWR == HIGH) {
                                             //หมุนขวา
59
    Serial.println("Turn Right");
60
   }
                                             //เปิดมอเตอร<sup>์</sup>พัดลม
    else if (SWf == HIGH) {
61
      Serial.println("Fan Boost");
62
63
   }
64
    else {
                                             //หยด
      Serial.println("Stop");
65
66
    }
67 }
```

วิชาหุ่นยนต์เบื้องต้น รหัส 20105-2121 ภาคเรียนที่ 2 ประจำปีการศึกษา 2565 แผนกวิชาช่างอิเล็กทรอนิกส์ วิทยาลัยเทคนิคชลบุรี ครูผู้สอน นายธีรศักดิ์ เชียงหลง

1.5 เมื่อเขียนโปรแกรมเสร็จสิ้น ทำการตรวจสอบความถูกต้องโดยกดปุ่ม Verify และทำการ Upload

1.8 ทดลองกดสวิตช์แล้วสังเกตหน้าจอ Serial Monitor

บันทึกผลการทดลองจากการสังเกตหน้าจอ Serial Monitor

แนบไฟล์หรือลิงค์วิดีโอผลการทดลองที่ 1

# <u>การทดลองที่ 2</u>

2.1 นำโมดูลมอเตอร์พัดลมมาต่อใช้งานร่วมกับบอร์ด Arduino ของหุ่นยนต์ ตามตัวอย่างดัง รูปที่ 8.4

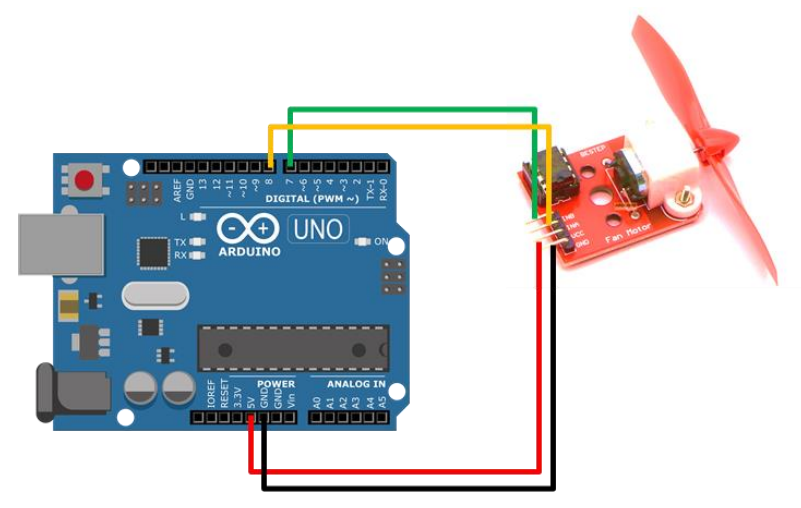

ร**ูปที่ 9.4** การต่อใช้งานโมดูลมอเตอร์พัดลมร่วมกับบอร์ด Arduino

2.2 นำสาย USB Serial เชื่อมต่อกับบอร์ด Arduino UNO R3 บนหุ่นยนต์

2.3 เปิดโปรแกรม Arduino IDE แล้วกดปุ่ม Ctrl + N เพื่อสร้างไฟล์งานใหม่โดย Save ไฟล์ เป็นชื่อ **07\_Exp\_02** 

```
1 ////กำหนดชื่อขาที่ต่อใช้งานร่วมกับบอร์ดใดร์มอเตอร์
 2 #define MotorLeftA 1
 3 #define MotorLeftB 2
 4 #define SpeedMotorLeft 3
 5 #define MotorRightA 4
 6 #define MotorRightB 5
 7 #define SpeedMotorRight 6
 8
 9 //ขาที่ต่อใช้งานร่วมกับสวิตช์
10 #define SWforword 9
11 #define SWbackword 10
12 #define SWleft
                     11
13 #define SWright
                      12
14 #define SWfan
                      13
15
16 //สร้างตัวแปรเพื่อเก็บค่าที่อ่านใด้จากสวิตช์
17 byte SWF, SWB, SWL, SWf;
18
19 void setup() {
   //กำหนดสถานะของขาที่ต่อ?ชังานกับบอร์ดใดร์มอเตอร์
20
   pinMode(MotorLeftA, OUTPUT);
21
22 pinMode (MotorLeftB, OUTPUT);
23
    pinMode(SpeedMotorLeft, OUTPUT);
24 pinMode (MotorRightA, OUTPUT);
25
    pinMode (MotorRightB, OUTPUT);
    pinMode(SpeedMotorRight, OUTPUT);
26
27
    //กำหนดขาที่ 8 9 10 และ 11 ให้เป็นโหมด INTPUT
28
29
    pinMode(SWforword, INPUT);
    pinMode(SWbackword, INPUT);
30
    pinMode(SWleft, INPUT);
31
    pinMode(SWright, INPUT);
32
33
    pinMode(SWfan, INPUT);
34 }
35
36 void loop() {
37
```

//อ่านค่าจากสวิตช์มาเก็บไว้ในตัวแปรเพื่อนำไปใช้ 38 39 SWF = digitalRead (SWforword); 40 SWB = digitalRead(SWbackword); 41 SWL = digitalRead(SWleft); 42 SWR = digitalRead(SWright); 43 SWf = digitalRead(SWfan); 44 //สร้างเงื่อนไขเพื่อตรวจสอบการกดสวิตช์ 45 //เดินหน้า 46 if (SWF == HIGH) { 47 digitalWrite(MotorLeftA, HIGH); digitalWrite(MotorLeftB, LOW); 48 49 analogWrite(SpeedMotorLeft, 255); digitalWrite(MotorRightA, HIGH); 50 51 digitalWrite(MotorRightB, LOW); 52 analogWrite(SpeedMotorRight, 255); 53 } //เดินถอยหลัง 54 else if (SWB == HIGH) { 55 digitalWrite(MotorLeftA, LOW); digitalWrite(MotorLeftB, HIGH); 56 57 analogWrite(SpeedMotorLeft, 255); digitalWrite (MotorRightA, LOW); 58 59 digitalWrite(MotorRightB, HIGH); 60 analogWrite(SpeedMotorRight, 255); 61 } 62 else if (SWL == HIGH) { //หมุนชาย 63 digitalWrite(MotorLeftA, LOW); 64 digitalWrite(MotorLeftB, HIGH); 65 analogWrite(SpeedMotorLeft, 255); 66 digitalWrite(MotorRightA, HIGH); 67 digitalWrite(MotorRightB, LOW); 68 analogWrite(SpeedMotorRight, 255); 69 } else if (SWR == HIGH) { 70 //หมุนขวา 71 digitalWrite(MotorLeftA, HIGH); 72 digitalWrite(MotorLeftB, LOW); 73 analogWrite(SpeedMotorLeft, 255); 74 digitalWrite(MotorRightA, LOW); 75 digitalWrite(MotorRightB, HIGH); 76 analogWrite(SpeedMotorRight, 255); 77 }

| 78 | else {                                        | / / หยุด |
|----|-----------------------------------------------|----------|
| 79 | <pre>digitalWrite(MotorLeftA, HIGH);</pre>    |          |
| 80 | <pre>digitalWrite(MotorLeftB, HIGH);</pre>    |          |
| 81 | <pre>analogWrite(SpeedMotorLeft, 255);</pre>  |          |
| 82 | <pre>digitalWrite(MotorRightA, HIGH);</pre>   |          |
| 83 | <pre>digitalWrite(MotorRightB, HIGH);</pre>   |          |
| 84 | <pre>analogWrite(SpeedMotorRight, 255);</pre> |          |
| 85 | }                                             |          |
| 86 | }                                             |          |

1.5 เมื่อเขียนโปรแกรมเสร็จสิ้น ทำการตรวจสอบความถูกต้องโดยกดปุ่ม Verify และทำการ Upload

1.8 ทดลองกดสวิตช์แล้วสังเกตการเคลื่อนไหวของหุ่นยนต์

บันทึกผลการทดลองจากการสังเกตการเคลื่อนไหวของหุ่นยนต์

แนบไฟล์หรือลิงค์วิดีโอผลการทดลองที่ 1

# 1.9 จงแก้ไขเพิ่มเติมโค้ดจากโปรแกรมเดิม "โดยสั่งให้มอเตอร์พัดลมทำงานเมื่อกด SW5"

# บันทึกโค้ดโปรแกรมที่แก้ไขเพิ่มเติม

## สรุปผลการทดลอง

| <br> | <br> |  |
|------|------|--|
| <br> | <br> |  |
| <br> | <br> |  |
| <br> | <br> |  |
| <br> | <br> |  |
|      | <br> |  |
|      |      |  |
| <br> | <br> |  |
| <br> | <br> |  |
| <br> | <br> |  |